Оформление выплат онлайн в Личном кабинете клиента

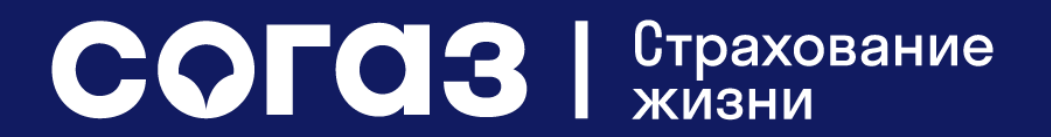

## Условия оформления выплаты

Если срок действия вашего договора завершен, в личном кабинете вы можете оформить заявку на выплату по риску «Дожитие».

#### ВАЖНО: оформление выплаты доступно, если:

- 1. на момент входа в личный кабинет Вы не подавали документов на страховую выплату и/или реинвестирование в офисе СОГАЗ-ЖИЗНЬ, агентов или партнеров СОГАЗ-ЖИЗНЬ;
- 2. с даты окончания Вашего договора страхования прошло не менее 1 рабочего дня (без учета даты окончания договора);
- 3. по Вашему договору Страхователь, Застрахованное лицо и Выгодоприобретатель по страховому риску «Дожитие» одно лицо;
- 4. Ваш договор заключен по одной из следующих программ страхования:

| Ваши инвестиции             | Индекс доверия Премиум        |
|-----------------------------|-------------------------------|
| Ваши инвестиции Лайт        | Индекс доверия Лайт Премиум   |
| Двойная выгода              | Индекс доверия Лайт Эксклюзив |
| Двойная выгода Премиум      | Индекс доверия Онлайн         |
| Двойная выгода Лайт         | Индекс доверия Онлайн Лайт    |
| Двойная выгода Премиум Лайт | Индекс доверия Премиум        |
| Индекс доверия              | Индекс доверия Экслюзив       |
| Индекс доверия Лайт         | PRO Инвестиции                |
|                             | PRO Инвестиции Лайт           |

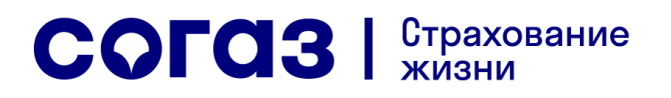

#### Шаг 1. Выберите договор, у которого есть кнопка «Смотреть итоги по программе»

| ои договоры                 |                           |
|-----------------------------|---------------------------|
| № : ИНДЕКС ДОВЕРИЯ 🤇        |                           |
| Страховая премия:           | 100 000 руб.              |
| Текущий статус:             | завершен 31.01.2022 🔴     |
| информация по договору      | ДАННЫЕ ПО БАЗОВОМУ АКТИВУ |
| СМОТРЕТЬ ИТОГИ ПО ПРОГРАММЕ |                           |
|                             | -                         |
| X J                         |                           |
|                             |                           |
|                             |                           |

## Шаг 2. После нажатия кнопки «Смотреть итоги по программе» нажмите на кнопку «Получить выплату»

| Итоги по программе                              |  |
|-------------------------------------------------|--|
| 100 000                                         |  |
| Сумма по дожитию, руб.                          |  |
| Дополнительный<br>инвестиционный доход, руб.    |  |
| Выберите желаемый вариант действия с договором: |  |
| Если вы хотите забрать сумму выплаты нажмите    |  |
|                                                 |  |

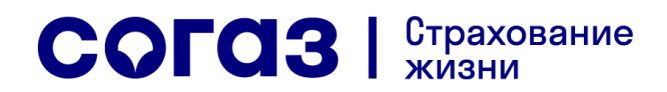

Шаг 3. Подтверждение персональных данных.

Для продолжения необходимо проверить и подтвердить ваши персональные данные, а также проверить (если указан) или указать адрес электронной почты.

Если все данные верны, нажмите «Далее»

Если паспортные данные сменились, пройдите по ссылке «<u>Паспортные</u> <u>данные изменились</u>» и см. дальнейшие шаги <u>здесь</u>

Если номер телефона уже не актуален, пройдите по ссылке «<u>Номер телефона</u> <u>изменился</u>» см. дальнейшие шаги <u>здесь</u>

СОГСЗ Страхование жизни

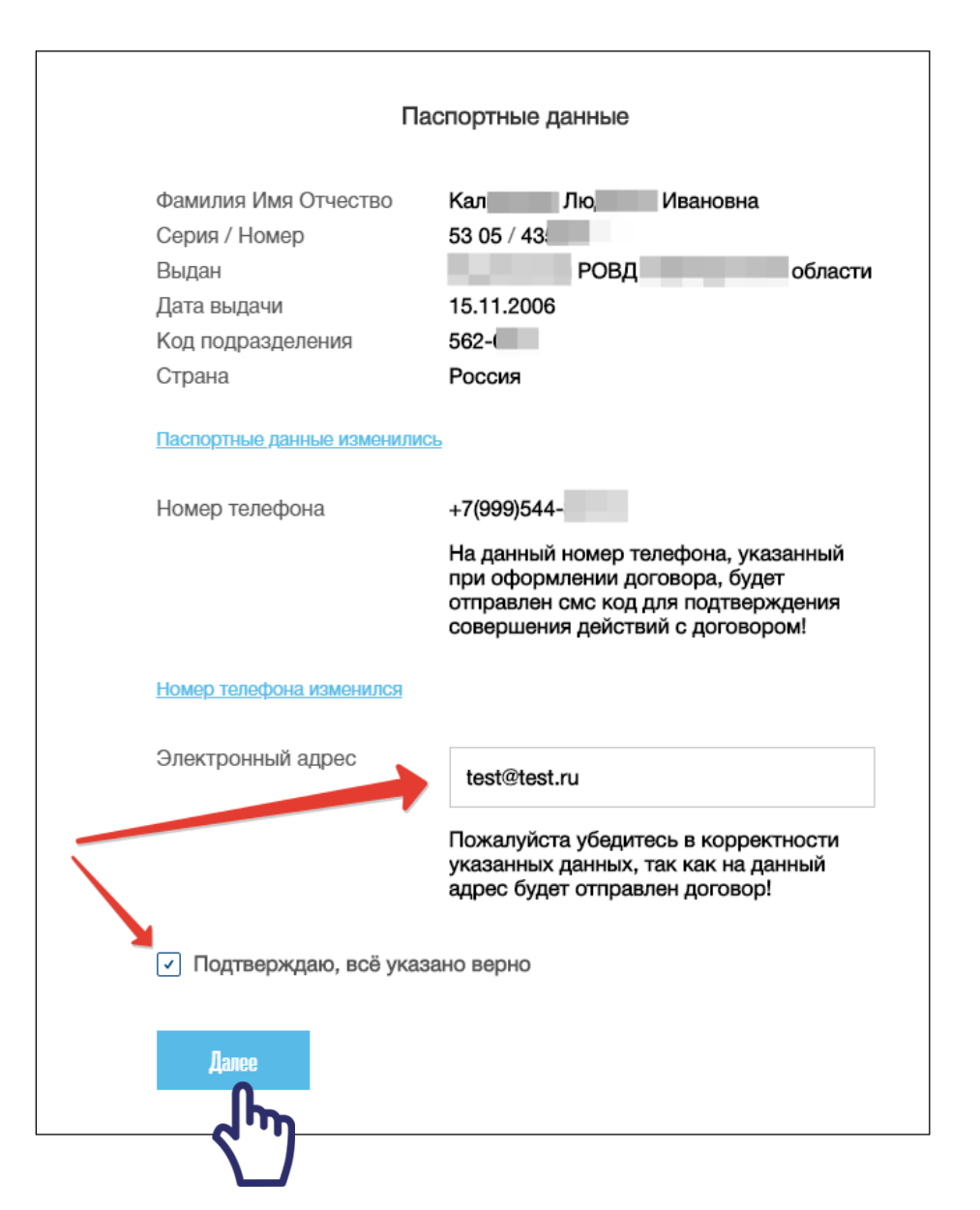

| Заявление на выплату средств           |                                         |  |
|----------------------------------------|-----------------------------------------|--|
| Укажите реквизиты д                    | иля зачисления выплаты                  |  |
| ФИО получателя полностью на русском яз | ыке                                     |  |
| Кал Лк Ивановна                        |                                         |  |
| Выбор счета                            | Номер счета банковской карты (20 цифр   |  |
| Счет банковской карты                  | 12345678942313654798                    |  |
| БИК Банка, в котором открыт счет       | Корр. счет Банка, в котором открыт счет |  |
| 121323132                              | 45412131546213123135                    |  |
| Наименование отделения Банка           | ИНН Выгодоприобретателя                 |  |
| Банк                                   | 454654313265                            |  |
|                                        |                                         |  |
| Полтволлить                            |                                         |  |
| подгордито                             |                                         |  |
| подпосрдито                            |                                         |  |

Шаг 4: Заполнение реквизитов для получения выплаты.

Укажите и внимательно проверьте банковские реквизиты для получения выплаты. Нажмите «Подтвердить»

Важно: реквизиты счета для получения выплаты должны принадлежать получателю выплаты (Страхователю). В ином случае выплата не будет произведена на указанные реквизиты.

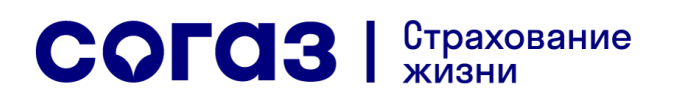

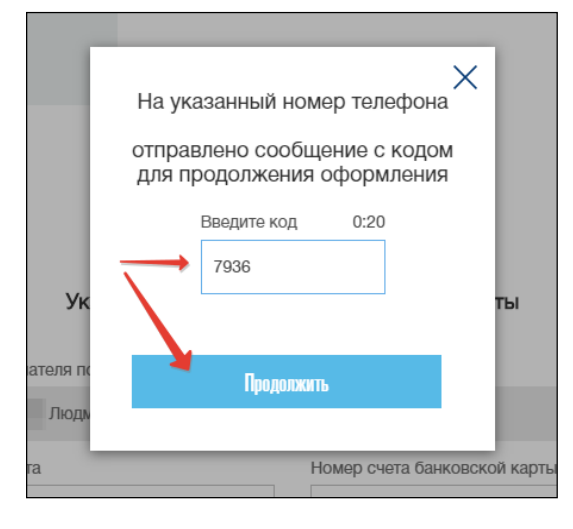

Шаг 5: авторизация операции подачи заявления на выплату.

На ваш номер телефона будет отправлено sms с кодом подтверждения, введите его в окно. Если код введен неверно, вы сможете запросить его еще раз через одну минуту.

Если код подтверждения указан верно, отобразится сообщение об успешном получении заявки на выплату

Заявление успешно отправлено В течение 30-ти рабочих дней будет начислена выплата.

Продолжить работу в ЛК

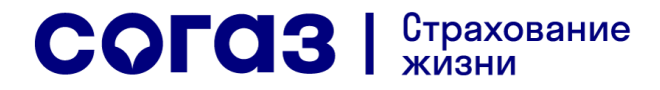

#### Изменение паспортных данных

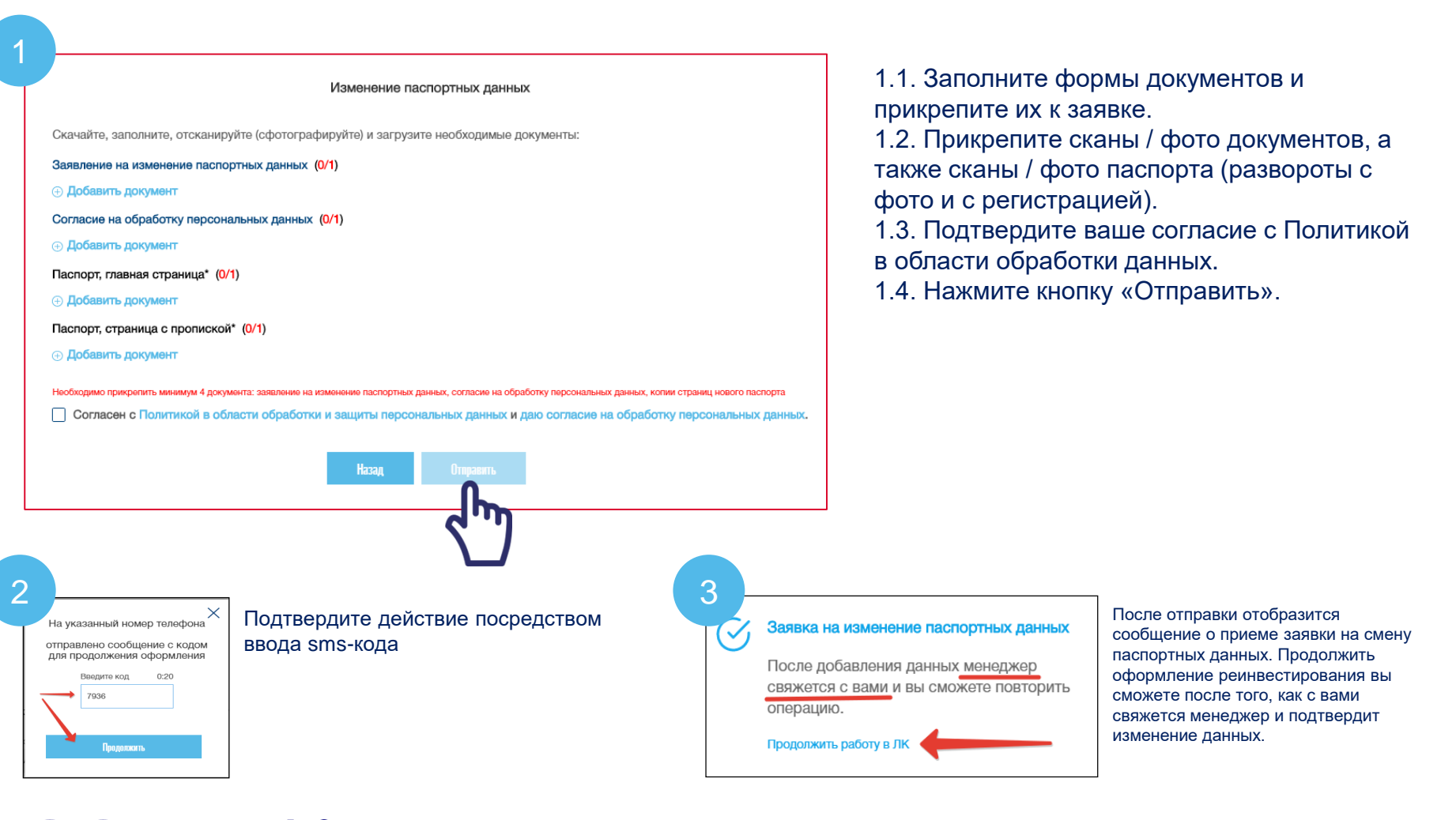

#### СОГСЗ Страхование жизни

#### Изменение номера телефона

Укажите новый номер телефона, прикрепите необходимые документы и нажмите кнопку «Подтвердить».

#### Все документы обязательны для прикрепления!

Подтвердите действие посредством ввода sms-кода

Если код введен верно, отобразится сообщение об успешной отправке заявления на смену номера.

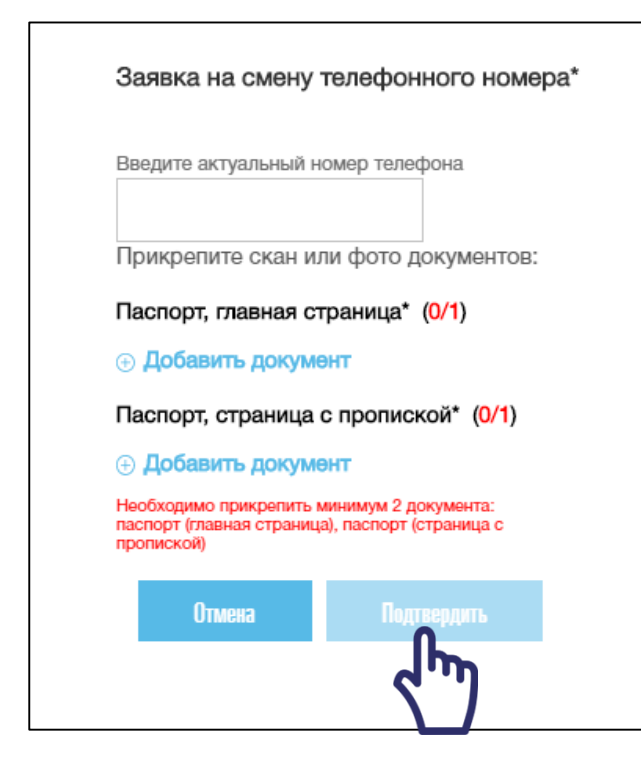

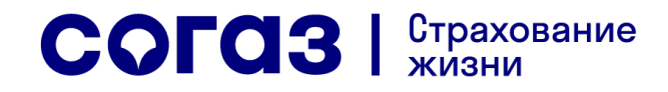

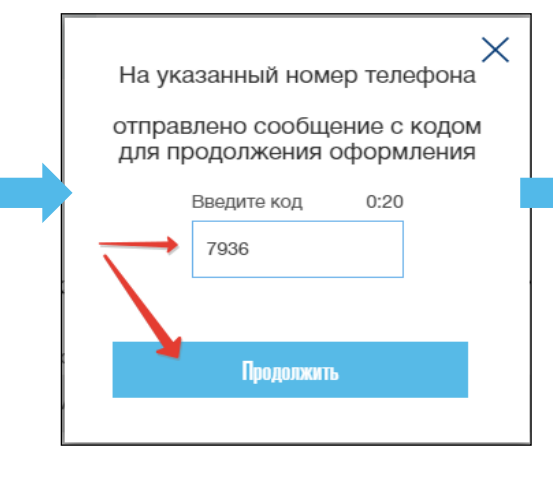

Заявка на смену телефонного номера успешно отправлена!
После добавления данных менеджер свяжется с вами и вы сможете повторить операцию.
Продолжить работу в ЛК

Продолжить оформление реинвестирования вы сможете после того, как с вами свяжется менеджер и подтвердит изменение номера.

# Куда я могу обратиться, если есть вопросы по Личному кабинету

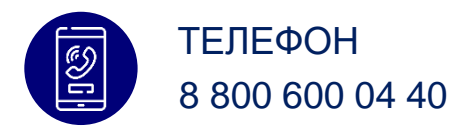

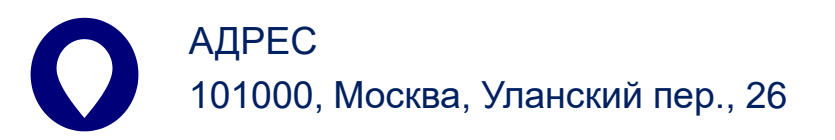

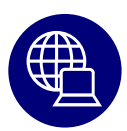

САЙТ www.sogaz-life.ru

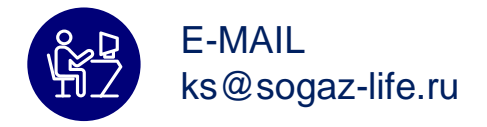

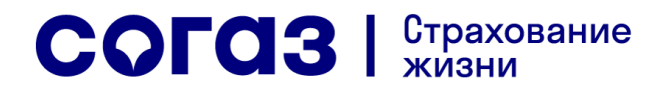